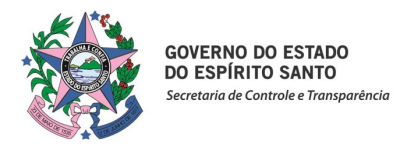

# PASSO A PASSO PARA REGISTRO NO SIGEFES

## 1. Registro de convênio, Termo de Fomento e Termo de Colaboração

Entrar no site: <u>https://sigefes.sefaz.es.gov.br/Siplag4/faces/login.jsp</u>

Após habilitado (login e senha), seguir o seguinte passo a passo:

1.1- Selecionar as abas: "Execução / Contratos e Convênios";

1.2- No menu lateral esquerdo clicar na opção "Convênio";

1.3- O sistema exibirá a lista de todos os convênios já cadastrados. Para realizar o novo registro, clicar na opção "Inserir":

| ) 🖬 https://sigefes.sefaz.e    | s.gov.br/Siplag4/faces/execut          | :ao/contratoC        | onvenio/conveni                    | oCad.jsp |                          |              | C Q Pesquisar                                                     |                                | / +                               | î                    |
|--------------------------------|----------------------------------------|----------------------|------------------------------------|----------|--------------------------|--------------|-------------------------------------------------------------------|--------------------------------|-----------------------------------|----------------------|
| Sistema In<br>jamento Execução | ntegrado de Gestão<br>Apoio Administra | o das Fin            | anças Públ<br>Iatórios             | licas de | o Espírito Santo         |              | Seja bem vindo(a), Gizelli B                                      | Pi<br>Baiocco Martins de So    | igina Inicial<br>Juza <i>Ex</i> e | Ajuo<br>7 I<br>eraic |
| cução Orçamentária             | Execução Financeira 🔪 C                | ontabilidade         | Contratos                          | e Convên | ios                      |              |                                                                   | 1                              | )43 mensage                       | ns na                |
| vênio                          | Convênio                               |                      |                                    |          |                          |              | Exe                                                               | cução > Contratos e Cor        | wênios > Co                       | ivên                 |
| istro de Convênio              | ≥ Filtro                               |                      |                                    |          |                          |              |                                                                   |                                |                                   |                      |
| trato                          | Conteúdo                               |                      |                                    |          |                          |              | 🕂 Inserir 📄 Iterar 🗋 Vis                                          | sualizar 🔰 🎯 Excluir           | 📥 Imprimir                        |                      |
|                                | Número Original                        | Número<br>Automático | Nome                               | Cod. UG  | Nome UG Emitente         | Papel da UG  | Beneficiada/Concedente                                            | Executor Tipo da<br>transferên | cia Excluíd                       | ,                    |
|                                | 001/2011                               | 008795               | Convênio<br>importado do<br>SIAFEM | 100101   | SECRETARIA DA CASA CIVIL | Concedente   | 31699119000128 - AMUNES-ASSOCIACAO DOS<br>MUNICIPIOS DO ES        | Convênio                       | Não                               | (                    |
|                                | 771453/2012                            | 010234               | Convênio<br>importado do<br>SIAFEM | 100101   | SECRETARIA DA CASA CIVIL | Beneficiária | 05510958000146 - SECRETARIA ESPECIAL DE<br>POLITICAS P/ MULHERES  | Convênio                       | Não                               |                      |
|                                | 775556/2012                            | 010235               | Convênio<br>importado do<br>SIAFEM | 100101   | SECRETARIA DA CASA CIVIL | Beneficiária | 01612452000197 - MINISTERIO DO<br>DESENVOLVIMENTO AGRARIO         | Convênio                       | Não                               |                      |
|                                | 776123/2012                            | 010236               | Convênio<br>importado do<br>SIAFEM | 100101   | SECRETARIA DA CASA CIVIL | Beneficiária | 07490910000149 - SECRETARIA NACIONAL DE<br>JUVENTUDE, PRES. REPUB | Convênio                       | Não                               |                      |
|                                | 788211/2013                            | 130035               | 65058526                           | 100101   | SECRETARIA DA CASA CIVIL | Beneficiária | 05510958000146 - SECRETARIA ESPECIAL DE<br>POLITICAS P/ MULHERES  | Convênio                       | Não                               |                      |
|                                | 799637/2013                            | 130036               | 65074149                           | 100101   | SECRETARIA DA CASA CIVIL | Beneficiária | 05510958000146 - SECRETARIA ESPECIAL DE<br>POLITICAS P/MULHERES   | Convênio                       | Não                               |                      |
|                                | 787903/2013                            | 130042               | 65058615                           | 100101   | SECRETARIA DA CASA CIVIL | Beneficiária | 05510958000146 - SECRETARIA ESPECIAL DE<br>POLITICAS P/ MULHERES  | Convênio                       | Não                               |                      |
|                                | 794240/2013                            | 130046               | 65479041                           | 100101   | SECRETARIA DA CASA CIVIL | Beneficiária | 07490910000149 - SECRETARIA NACIONAL DE<br>JUVENTUDE, PRES. REPUB | Convênio                       | Não                               |                      |
|                                | 788235/2013                            | 130047               | 65075552                           | 100101   | SECRETARIA DA CASA CIVIL | Beneficiária | 05510958000146 - SECRETARIA ESPECIAL DE<br>POLITICAS P/MULHERES   | Convênio                       | Não                               |                      |
|                                | · · · · · · · · · · · · · · · · · · ·  |                      |                                    |          |                          |              | 27174093000127 - PREFEITURA MUNICIPAL DE                          |                                |                                   |                      |

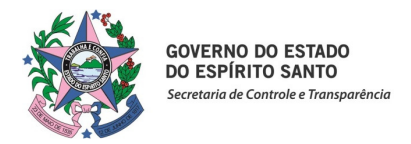

### 1.4 - Preencher os campos obrigatórios com os dados do instrumento, conforme orientações abaixo:

| ps://sigefes.sefaz.es.gov.br/Sip × +                    |                                      |                                                    |                   |                                                     |
|---------------------------------------------------------|--------------------------------------|----------------------------------------------------|-------------------|-----------------------------------------------------|
| (i) https://sigefes.sefaz. <b>es.gov.br</b> /Siplag4/fa | ces/execucao/contratoConvenio/conven | ioEdit.jsp                                         | C Q Pesquisar     | ☆ 自 ♥ ♣ 余                                           |
| EFES Sistema Integrado de                               | Gestão das Finanças Púb              | licas do Espírito Santo                            |                   | Página Inicial Ajuda                                |
| nejamento Execução Apoio A                              | dministração Relatórios              |                                                    | Seja bem vindo(a) | , Gizelli Baiocco Martins de Souza <i>Exercício</i> |
| xecução Orçamentária Execução Finance                   | ira Contabilidade Contrato           | s e Convênios                                      |                   | 👿 1043 mensagens não                                |
| nserir Convênio                                         |                                      |                                                    | Execução > (      | Contratos e Convênios > Convênio > Inserir Convênio |
| Dados Gerais                                            |                                      |                                                    |                   | Ativa 🔽 📤                                           |
| Número Automático                                       |                                      |                                                    |                   |                                                     |
| * Número Original                                       |                                      |                                                    |                   |                                                     |
| * Nome                                                  |                                      |                                                    |                   |                                                     |
| * Unidade Gestora                                       | Q                                    |                                                    |                   |                                                     |
| Papel da UG na celebração do convênio () Concede        | nte 🔘 Beneficiária                   |                                                    |                   |                                                     |
| * Beneficiario                                          |                                      |                                                    |                   |                                                     |
| Executor                                                |                                      |                                                    |                   |                                                     |
| Tipo de Transferência Convênio                          | •                                    |                                                    |                   |                                                     |
| Detalhamento Aditivos Unidades                          | Gestoras permitidas                  |                                                    |                   |                                                     |
| * Data da celebração                                    | Data da publicação                   | 26                                                 |                   |                                                     |
| * Data de início da vigência                            | * Data do fim da vigência            | 120                                                |                   |                                                     |
| Data da rescisão                                        | 🖄 Data da publicação da rescisão     | Ø2                                                 |                   | L                                                   |
| Data da conclusão                                       | 100                                  |                                                    |                   |                                                     |
| * Valor concessão                                       | Valor da contrapartida               |                                                    |                   |                                                     |
| * Objetivo                                              |                                      |                                                    |                   |                                                     |
|                                                         |                                      |                                                    |                   |                                                     |
|                                                         |                                      |                                                    | 🛓 Imprimir        | 🗸 Confirmar 🛛 🚱 Cancelar 🕞 Histórico                |
|                                                         |                                      |                                                    |                   |                                                     |
| são expira em: 29:58                                    |                                      | Logus Tecnologia © 2014 - Todos os direitos reserv | ados.             | Versão 4.1.0 - Build: 201607                        |

✓ **Número Original**: corresponde ao número do instrumento assinado.

Considerando os diversos tipos de instrumentos orientamos proceder da seguinte forma:

**Convênio**: Indicar somente o número do convênio (*OBS. Para os convênios celebrados pelo SIGA utilizar o numeração por ele gerada*). EX. 001/2017

**Termo de Colaboração**: digitar Termo de Colaboração mais o número correspondente. EX. Termo de Colaboração 001/2017

**Termo de Fomento**: digitar Termo de Fomento mais o número correspondente. EX. Termo de Fomento 001/2017

- ✓ Nome: número do processo
- Unidade Gestora: UG do respectivo órgão
- Papel da UG na celebração do convênio: marcar a opção concedente ou beneficiário (Para recurso estadual marcar opção Concedente e para recurso federal marcar Convenente/Beneficiário)
- ✓ Beneficiário: indicar a CNPJ
- ✓ Executor: quando designado no instrumento indicar o CNPJ correspondente
- ✓ Domicílio do Beneficiário: selecionar a conta bancária cadastrada pelo GFS no SIGEFES em conformidade com a indicada no instrumento.

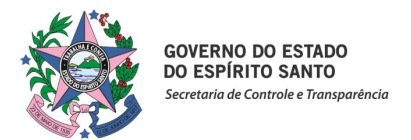

- ✓ Tipo de Transferência: convênio
- Data da celebração: data da assinatura no instrumento
- ✓ Data do fim da vigência: data prevista para o término do instrumento
- ✓ Valor concessão: valor do aporte financeiro do Concedente
- ✓ Valor da contrapartida: valor do aporte financeiro do Convenente (beneficiário)
- Objetivo: descrição do objeto conforme estabelecido no instrumento firmado, informando neste campo a data da realização do registro
- 1.5 Após conferência, confirmar os dados, clicando no botão "Confirmar".

### 2. Emissão do comprovante de Registro de convênio, Termo de Fomento e Termo de Colaboração

Para impressão do registro efetivado, seguir o seguinte passo a passo:

- 2.1 Proceder consulta por meio do campo FILTRO (*disponível ainda no caminho: "Execução / Contratos e Convênios / Convênio/Filtro", demonstrado no print abaixo*);
- 2.2 Na opção "Propriedade", clique na opção "selecione" e o sistema exibirá uma lista de opções;
- 2.3 Selecionar uma das opções descritas na lista, conforme tela abaixo:

| /sigefessefaz.es.gov.br/Si; × + Inttps://sigefessefaz.es.gov.br/ Sistema Integra amento Execução Apo ução Orçamentária Execução vênio stro de Convênio rato | s.gov.br/Siplag4/faces/execucao/contrat                                     | oConvenio/execucaoCon                  | tratoConvenioMain.jsp        |              | C Q Pesquisar                                                     | ☆ 🖻                | •                       | Â                      |
|----------------------------------------------------------------------------------------------------|-----------------------------------------------------------------------------|----------------------------------------|------------------------------|--------------|-------------------------------------------------------------------|--------------------|-------------------------|------------------------|
| Sistema In<br>international<br>jamento Execução                                                                                                    | ntegrado de Gestão das F<br>Apoio Administração                             | inanças Pública:<br>Relatórios         | s do Espírito Santo          |              | Seja bem vindo(a), Gizelli B                                      | aiocco Martins de  | Página Inici<br>e Souza | al   Aj<br>4<br>Exerci |
| cução Orçamentária                                                                                                    | Execução Financeira Contabilida                                             | de Contratos e Co                      | nvênios                      |              |                                                                   | 8                  | 1043 mensa              | agens i                |
| vênio                                                                                                    | Convênio                                                                    |                                        |                              |              | Exec                                                              | ução > Contratos e | Convênios >             | Convé                  |
| istro de Convênio                                                                                                    | ✓ Filtro                                                                    |                                        |                              |              |                                                                   |                    | •                       | Limpa                  |
| rato                                                                                                    | Excluir Propriedade                                                         | Negar Operador                         | Valor                        |              |                                                                   |                    |                         |                        |
|                                                                                                    | Selecione                                                                   | 💌 🔲 igual                              | •                            |              |                                                                   |                    |                         |                        |
|                                                                                                    | Número Graginal<br>Número Automático<br>Nome<br>Cod. UG<br>Nome UG Emitente |                                        |                              |              | 🐈 Inserir 🛛 Alterar 🔯 Visu                                        | ualizar 🛛 🥡 Exd    | uir 📥 Impr              | rimir                  |
|                                                                                                    | Númerc Papel da UG<br>Beneficiada/Conceden                                  | me Coo                                 | d. UG Nome UG Emitente       | Papel da UG  | Beneficiada/Concedente                                            | Executor transf    | erência Exdi            | uído                   |
|                                                                                                    | 001/20 Tipo da transferência<br>Excluído                                    | nvênio<br>portado do 100<br>AFEM       | 101 SECRETARIA DA CASA CIVIL | Concedente   | 31699119000128 - AMUNES-ASSOCIACAO DOS<br>MUNICIPIOS DO ES        | Convê              | nio Não                 |                        |
|                                                                                                    | 771453/2012 010234                                                          | Convênio<br>importado do 100<br>SIAFEM | 101 SECRETARIA DA CASA CIVIL | Beneficiária | 05510958000146 - SECRETARIA ESPECIAL DE<br>POLITICAS P/ MULHERES  | Convê              | nio Não                 |                        |
|                                                                                                    | 775556/2012 010235                                                          | Convênio<br>importado do 100<br>SIAFEM | 101 SECRETARIA DA CASA CIVIL | Beneficiária | 01612452000197 - MINISTERIO DO<br>DESENVOLVIMENTO AGRARIO         | Convê              | nio Não                 |                        |
|                                                                                                    | 776123/2012 010236                                                          | Convênio<br>importado do 100<br>SIAFEM | 101 SECRETARIA DA CASA CIVIL | Beneficiária | 07490910000149 - SECRETARIA NACIONAL DE<br>JUVENTUDE, PRES. REPUB | Convê              | nio Não                 |                        |
|                                                                                                    | 788211/2013 130035                                                          | 65058526 100                           | 101 SECRETARIA DA CASA CIVIL | Beneficiária | 05510958000146 - SECRETARIA ESPECIAL DE<br>POLITICAS P/ MULHERES  | Convê              | nio Não                 |                        |
|                                                                                                    | 799637/2013 130036                                                          | 65074149 100                           | 101 SECRETARIA DA CASA CIVIL | Beneficiária | 05510958000146 - SECRETARIA ESPECIAL DE<br>POLITICAS P/ MULHERES  | Convê              | nio Não                 |                        |
|                                                                                                    | 01                                                                          |                                        |                              |              |                                                                   |                    |                         |                        |

2.4 – Após seleção da opção desejada (número original, número automático, nome ou outros), indicar no campo **"Valor"** o número correspondente;

2.5 – O sistema apresentará os dados do Convênio/Termo de Fomento ou de Colaboração;

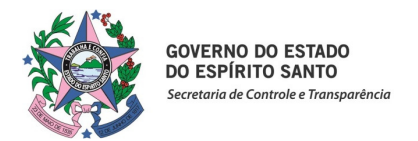

2.6 - Em seguida, marque a linha detalhada dos dados, clicando na opção "Visualizar";

| https://sigefes.sefaz.es.gov.br/Sip 🗙 M Duda                                                                                                    | lina, Salvatore Ferragam 🗙 🕂                                                             | August in Section 1991                        | in a support the set                       |              |                                                                   |                           |                                          | - 0                                     | X                                         |
|----------------------------------------------------------------------------------------------------|------------------------------------------------------------------------------------------|-----------------------------------------------|--------------------------------------------|--------------|-------------------------------------------------------------------|---------------------------|------------------------------------------|-----------------------------------------|-------------------------------------------|
| ( Inttps://sigefes.sefaz.es.gov.br/Siplage                                                                                                    | l/faces/execucao/contratoConvenio/execucaoC                                              | ontratoConvenioMain.jsp                       |                                            | 110          | 76 C Q Pesquisar                                                  | ☆ 自                       |                                          | ↓ 佘                                     | ≡                                         |
| 🗹 RT em resumo 🛞 SIGEFES 🛞 Portal de Conv                                                                                                    | énios                                                                                    |                                               |                                            |              |                                                                   |                           |                                          |                                         |                                           |
| Sistema Integrad<br>Planejamento Execução Apoio<br>Execução Orçamentária Execução F                                                                                                    | lo de Gestão das Finanças l<br>Administração Relatórios<br>inanceira Contabilidade Contr | Públicas do Espírit                           | to Santo                                   |              | Seja bem vindo(a), Jussara Fik                                    | omena Martinelli M<br>💌 . | Página Ir<br>Iranda<br>1 <i>052 m</i> ei | nicial Ajud<br>Lexercíci<br>Insagens ná | da   Sair<br>LOGUS<br>io 2017<br>ão lidas |
| Convênio                                                                                                    | Convênio                                                                                 |                                               |                                            |              | Execuç                                                            | ão > Contratos e C        | onvênios                                 | > Convêni                               |                                           |
| Registro de Convênio                                                                                                    |                                                                                          |                                               |                                            |              |                                                                   |                           |                                          | Limpar                                  |                                           |
| Contrato                                                                                                    | Excluir Propriedade Negar                                                                | Operador                                      | Valor                                      |              |                                                                   |                           |                                          |                                         |                                           |
|                                                                                                    | Número Automático 💌 🗐                                                                    | igual 💌                                       | 170010                                     |              |                                                                   |                           |                                          |                                         |                                           |
|                                                                                                    | Selecione 💽 🕅                                                                            | igual 💌                                       |                                            |              |                                                                   |                           |                                          |                                         |                                           |
|                                                                                                    |                                                                                          |                                               |                                            |              | AD <sup>20</sup> Contraction of the second                        | and the second second     |                                          |                                         |                                           |
|                                                                                                    | ✓ Conteúdo                                                                               |                                               |                                            |              | 🕂 Inserir 💽 A Car 🧕 Visu                                          | alizar Exclui             | i 📥 Im                                   | nprimir                                 |                                           |
| With the time of watch is the time of watch is the time of the time of | Fxcluído                                                                                 |                                               |                                            |              |                                                                   |                           |                                          |                                         |                                           |
|                                                                                                    | 833508/201€170010 73939080 31                                                            | 0101 SECRETARIA DE ESTA<br>AQUICULTURA E PESO | DO DA AGRICULTURA, ABASTECIMENTO,          | Beneficiária | 00396895000125 - MINISTERIO DA AGRICULT. E DO<br>ABASTECIMENTO-MA | Convêr                    | lio                                      | Não                                     |                                           |
|                                                                                                    |                                                                                          |                                               |                                            |              |                                                                   |                           |                                          |                                         |                                           |
|                                                                                                    |                                                                                          |                                               |                                            | _            |                                                                   |                           |                                          | _                                       |                                           |
| Sua sessão expira em: 28:49                                                                                                    |                                                                                          | Logus Te                                      | cnologia © 2014 - Todos os direitos reserv | ados.        |                                                                   | Versão 4                  | .1.0 - Bu                                | id: 201607                              | 7211935                                   |

2.7 - Para impressão clicar na opção "Imprimir" e na próxima tela "Visualizar Impressão";

| A https://sigefes.sefaz.es.gov.br/Siplag4/faces/execucao/contratoConvenio/convenioEdit.jsp                                                                                                    | C Q Pesquisar 🔂 🖨 💟 🦊 🎁                                                                                                    |
|----------------------------------------------------------------------------------------------------|----------------------------------------------------------------------------------------------------|
| EFES         Sistema Integrado de Gestão das Finanças Públicas do Espírito Santo           rejamento         Execução         Apoio         Administração         Relatórios                                        | Página Inicial / Página Inicial / Página |
| eccução Orçamentária Execução Financeira Contabilidade Contratos e Convênios                                                                                                    | Execução > Contratos e Convêrios > Convêrio > Alterar Conv<br>Execução > Contratos e Convêrios > Convêrio > Alterar Conv                                                                                                    |
| Dados Gerais                                                                                                    | Ativa 🗸                                                                                                    |
| Número Automático 140182                                                                                                    |                                                                                                    |
| * Número Original 001/2014 Convênio já registrado                                                                                                    |                                                                                                    |
| Nome 63578301                                                                                                    |                                                                                                    |
| * Unidade Gestora 100101 🔍 🌒 CASA CIVIL                                                                                                    |                                                                                                    |
| Papel da UG na celebração do convênio  O Concedente  Beneficiária                                                                                                    |                                                                                                    |
| * Beneficiário 27174093000127 🔍 🌑 PREFEITURA MUNICIPAL DE SERRA                                                                                                    |                                                                                                    |
| Executor                                                                                                    |                                                                                                    |
| Domicilio do Beneficiário 021 - 0110 - 23041106 - Convênio SCV/001/2014                                                                                                    |                                                                                                    |
| Tipo de Transferência Convênio 👻                                                                                                    |                                                                                                    |
| Detalhamento Aditivos Unidades Gestoras permitidas                                                                                                    |                                                                                                    |
| Data da celebração 02/06/2014 🖄 Data da publicação 🖉                                                                                                    |                                                                                                    |
| Data de início da vigência 02/06/2014 🖄 Data do fim da vigência 30/06/2015                                                                                                    |                                                                                                    |
| Data da rescisão 🛛 🖄 Data da publicação da rescisão 🖾                                                                                                    |                                                                                                    |
| Data da conclusão                                                                                                    |                                                                                                    |
| Valor concessão 77.841,00 Valor da contrapartida 0,00                                                                                                    |                                                                                                    |
| Objetivo Capacitar Profesionais dos Serviços Especializados e da Rede de Atendimento às Mulheres em<br>Situação de Violência, Gestores Públicos e Entidades da Sociedade Civil Organizada do município de<br>Serva. |                                                                                                    |
|                                                                                                    | 🛓 Imprimir 💦 Cancelar 🖉 🚱 Histório                                                                                                    |
|                                                                                                    |                                                                                                    |

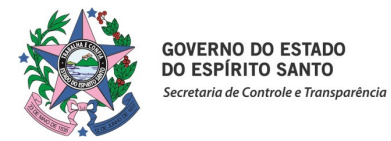

| //sigefes.sefaz.es.gov.br/Sir × +                                                                     |                                                  |               |     |   |     |
|----------------------------------------------------------------------------------------------------|--------------------------------------------------|---------------|-----|---|-----|
| ) A https://sigefes.sefaz. <b>es.gov.br</b> /Siplag4/faces/execucao/contratoConvenio/convenioEdit.jsp |                                                  | C Q Pesquisar | ê 🛡 | ÷ | ⋒   |
|                                                                                                    |                                                  |               |     |   |     |
| Śrio                                                                                                  |                                                  |               |     |   |     |
| sultado                                                                                               |                                                  |               |     |   |     |
|                                                                                                    |                                                  |               |     |   |     |
|                                                                                                    |                                                  |               |     |   |     |
|                                                                                                    | Governo do Estado do Espírito Santo              |               |     |   |     |
|                                                                                                    | Convênio                                         |               |     |   |     |
|                                                                                                    |                                                  |               |     |   |     |
| Identificação                                                                                         | 1                                                |               |     |   |     |
| Número Automático                                                                                     | Número Original                                  |               |     |   |     |
| 140182                                                                                                | 001/2014                                         |               | 1   |   |     |
| Nome<br>63578301                                                                                      | Lipo<br>Convêrio                                 |               |     |   |     |
| 00010001                                                                                              | Convenio                                         |               | 1   |   |     |
| Concedente                                                                                            |                                                  |               |     |   |     |
| Unidade Gestora                                                                                       |                                                  | 1             |     |   |     |
| 100101 - SECRETARIA DA CASA CIVIL                                                                     |                                                  |               | ]   |   |     |
| Beneficiário                                                                                          |                                                  |               |     |   |     |
| CNPJ/Nome                                                                                             |                                                  |               |     |   |     |
| 27174093000127 - PREFEITURA MUNICIPAL DE SERRA                                                        |                                                  |               |     |   |     |
| Domicílio Bancário                                                                                    |                                                  |               |     |   |     |
| 021 - 0110 - 23041106 - Convenio SCV/001/2014 (27174093000127)                                        |                                                  |               | I   |   |     |
| Detalhamento                                                                                          |                                                  |               | 1   |   |     |
| Data da celebração 02                                                                                 | 2/06/2014 Data da publicação                     |               |     |   |     |
| Data de início da vigência 02                                                                         | 2/06/2014 Data do fim da vigência                | 30/06/2015    |     |   |     |
| Data da rescisão                                                                                      | Data da publicação da rescisão                   |               | 1   |   |     |
|                                                                                                    |                                                  |               |     | , | 🚛 s |
|                                                                                                    |                                                  |               |     |   |     |
| Louis Te                                                                                              | ecnologia © 2014 - Todos os direitos reservados. |               |     |   |     |

## 2.8 - Efetivar impressão;

| https://sigefes.sefaz.es.gov.br/Sip 1                                                                                                    | × +                                                             |                                     |                             |            | -        | o ×      |
|----------------------------------------------------------------------------------------------------|-----------------------------------------------------------------|-------------------------------------|-----------------------------|------------|----------|----------|
| ( Interstation of the second second s | gov.br/Siplag4/faces/execucao/contratoConvenio/convenioEdit.jsp | C Q Pesquisar                       | ☆ 🖻                         |            | +        |          |
| Relatório                                                                                                    |                                                                 |                                     |                             |            |          |          |
| Resultado 📥 Visualizar I                                                                                                    | Impressão                                                       |                                     |                             |            | -        |          |
|                                                                                                    |                                                                 |                                     |                             | <b>%</b> 0 | onfigura | r Página |
|                                                                                                    | 1 de1 - +                                                       | Zoom automático 🔹                   | Contract of the local lines |            |          | <b>»</b> |
|                                                                                                    |                                                                 |                                     |                             |            |          | -        |
|                                                                                                    |                                                                 |                                     |                             |            |          |          |
|                                                                                                    | Governo do                                                      | Estado do Espírito Santo            |                             |            |          | E        |
|                                                                                                    |                                                                 | Convênio                            |                             |            |          |          |
|                                                                                                    |                                                                 |                                     |                             |            |          |          |
|                                                                                                    | Identificação                                                   |                                     |                             |            |          |          |
|                                                                                                    | Número Automático                                               | Número Original                     |                             |            |          |          |
|                                                                                                    | 140182                                                          | 001/2014                            | - 19                        |            |          |          |
|                                                                                                    | Nome                                                            | Tipo                                |                             |            |          |          |
|                                                                                                    | 63578301                                                        | Convênio                            |                             |            |          |          |
|                                                                                                    | Concedente                                                      |                                     | - IN                        |            |          |          |
|                                                                                                    | Unidade Gestora                                                 |                                     | 7                           |            |          |          |
|                                                                                                    | 100101 - SECRETARIA DA CASA CIVIL                               |                                     |                             |            |          |          |
|                                                                                                    |                                                                 |                                     | - 6                         |            |          |          |
|                                                                                                    | Beneficiário                                                    |                                     |                             |            |          |          |
|                                                                                                    | CNPJ/Nome                                                       |                                     |                             |            |          |          |
|                                                                                                    | 27174093000127 - PREFEITURA MUNICIPAL DE SERRA                  |                                     |                             |            |          | •        |
|                                                                                                    |                                                                 |                                     |                             |            |          | 🔏 Sair   |
|                                                                                                    |                                                                 |                                     |                             |            |          |          |
|                                                                                                    | Logus Tecnologia © 20                                           | )14 - Todos os direitos reservados. |                             |            |          |          |

## 3. Registro de Aditivo

3.1 - Proceder consulta no campo "FILTRO", selecionando uma das opções destacadas abaixo;

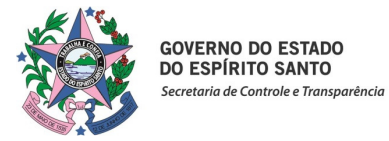

| https://sigefes.sefaz.es.gov.br/       | Siplag4/faces/exect                                                                    | ucao/contratoC                 | onvenio/execuca                    | oContrato | ConvenioMain.jsp         |              | C Q Pesquisar                                                     | ☆            | <b>İ</b>                  | ÷           | ⋒             |
|----------------------------------------|----------------------------------------------------------------------------------------|--------------------------------|------------------------------------|-----------|--------------------------|--------------|-------------------------------------------------------------------|--------------|---------------------------|-------------|---------------|
| Fes Sistema Integra                    | ido de Gestá                                                                           | ăo das Fin                     | anças Públ                         | licas d   | o Espírito Santo         |              | Cois hom vinde/s) Cisalli D                                       | biogo Ma     | Pági                      | ina Inicial | Aj            |
| https://sigefessefaz.es.gov.br/Sir x + | o Financeira                                                                           | raçao Rel<br>Contabilidade     | Contratos                          | e Convêr  | lios                     |              |                                                                   |              | 104.                      | 3 mensage   | in u<br>Ins i |
|                                        | Convênio                                                                               |                                | _                                  | -         |                          |              | Exec                                                              | cução > Cont | tratos e Convé            | ànios > Cor | nvê           |
|                                        | ✓ Filtro                                                                               |                                |                                    |           |                          |              |                                                                   |              |                           | 🔶 Lim       | par           |
|                                        | Excluir Proprieda<br>Selecione<br>Selecione<br>Número                                  | de<br>• •<br>•<br>Original     | Negar Opera                        | ador      | Valor                    |              |                                                                   |              |                           |             |               |
|                                        | Co<br>Nome<br>Co<br>Nome<br>Co<br>Nome<br>Co<br>Nome<br>Co<br>Nome<br>Co<br>Nome<br>Co | Automático<br>Emitente<br>UG   | me                                 | Cod UG    | Nome I IG Emitente       | Papel da LIG | Linserir 💽 Alterar 🔯 Vis                                          | sualizar     | Fxcluir g                 | Evcluídz    | r             |
|                                        | 001/20 Tipo da t<br>Executor                                                           | ida/Concedente<br>ransferência | nvênio<br>portado do<br>AFEM       | 100101    | SECRETARIA DA CASA CIVIL | Concedente   | 31699119000128 - AMUNES-ASSOCIACAO DOS<br>MUNICIPIOS DO ES        |              | transferência<br>Convênio | Não         | _             |
|                                        | 771453/2012                                                                            | 010234                         | Convênio<br>importado do<br>SIAFEM | 100101    | SECRETARIA DA CASA CIVIL | Beneficiária | 05510958000146 - SECRETARIA ESPECIAL DE<br>POLITICAS P/ MULHERES  |              | Convênio                  | Não         |               |
|                                        | 775556/2012                                                                            | 010235                         | Convênio<br>importado do<br>SIAFEM | 100101    | SECRETARIA DA CASA CIVIL | Beneficiária | 01612452000197 - MINISTERIO DO<br>DESENVOLVIMENTO AGRARIO         |              | Convênio                  | Não         |               |
|                                        | 776123/2012                                                                            | 010236                         | Convênio<br>importado do<br>SIAFEM | 100101    | SECRETARIA DA CASA CIVIL | Beneficiária | 07490910000149 - SECRETARIA NACIONAL DE<br>JUVENTUDE, PRES. REPUB |              | Convênio                  | Não         |               |
|                                        | 788211/2013                                                                            | 130035                         | 65058526                           | 100101    | SECRETARIA DA CASA CIVIL | Beneficiária | 05510958000146 - SECRETARIA ESPECIAL DE<br>POLITICAS P/ MULHERES  |              | Convênio                  | Não         |               |
|                                        | 799637/2013                                                                            | 130036                         | 65074149                           | 100101    | SECRETARIA DA CASA CIVIL | Beneficiária | 05510958000146 - SECRETARIA ESPECIAL DE<br>POLITICAS P/MULHERES   |              | Convênio                  | Não         |               |
|                                        |                                                                                        |                                |                                    |           |                          |              |                                                                   |              |                           |             |               |

3.2 - Uma vez identificado o registro no SIGEFES, clicar no campo "Alterar", conforme segue:

| https://sigefes.sefaz.es.gov.br/Sip ×                      | s://sigdes.sefa.ces.gov.br/Siplayf.faces/execucad/contrateConvenio/execucad/ContrateConvenio/Asinjps C Pecucio Picture Picture |                                                                       |                                      | - 0 X                           |                                        |                                                                                     |
|------------------------------------------------------------|----------------------------------------------------------------------------------------------------|-----------------------------------------------------------------------|--------------------------------------|---------------------------------|----------------------------------------|-------------------------------------------------------------------------------------|
| ( I A https://sigefes.sefaz.es.gov.br                      | r/Siplag4/faces/execucao/contratoConv                                                                                                    | venio/execucaoContratoConvenioMa                                      | in.jsp                               | C Q Pesquisar                   | ☆ 自 ♥                                  | + ☆ =                                                                               |
| Planejamento Execução Ap<br>Execução Orçamentária Execução | rado de Gestão das Finar<br>polo Administração Relato<br>ão Financeira Contabilidade                                                                                                    | nças Públicas do Espírit<br><sup>órios</sup><br>Contratos e Convênios | o Santo                              | Seja bern vindo(a), Gizelli Bi  | Pág<br>aiocco Martins de Sou<br>Se 104 | ina Inicial   Ajuda   Sai<br>Locgus<br>Iza Exercício 2017<br>Is mensagens não lidas |
| Convênio                                                   | Convênio                                                                                                    |                                                                       |                                      | Exec                            | ução > Contratos e Conv                | ênios > Convênio                                                                    |
| Registro de Convênio                                       | 🗹 💽 Filtro                                                                                                    |                                                                       |                                      |                                 |                                        | 🔷 Limpar                                                                            |
| Contrato                                                   | Excluir Propriedade                                                                                                    | Negar Operador                                                        | Valor                                |                                 |                                        |                                                                                     |
|                                                            | Número Automático                                                                                                    | igual 💌                                                               | 140270                               |                                 |                                        |                                                                                     |
|                                                            | ✓ Conteúdo                                                                                                    |                                                                       |                                      | Inserir Alterar                 | ualizar 🛛 🥡 Excluir                    | Limprimir                                                                           |
|                                                            | Número Número<br>Original Automático Nome                                                                                                    | Cod. UG Nome UG Emitente                                              |                                      | el da UG Beneficiada/Concedente | Executor Tipo da<br>transferê          | ncia Excluído                                                                       |
|                                                            | 079/2014 140270 65542622                                                                                                    | 360101 DESENVOLVIMENTO URBANO                                         | AINEAMENTO, HABITAÇÃO E Conc         | AGUA DOCE DO NORTE              | Convênio                               | Não                                                                                 |
|                                                            |                                                                                                    |                                                                       |                                      |                                 |                                        |                                                                                     |
|                                                            | 1                                                                                                    |                                                                       |                                      |                                 |                                        |                                                                                     |
| Sua sessão expira em: 29:22                                |                                                                                                    | Logus Tecnologia ©                                                    | 2014 - Todos os direitos reservados. |                                 | Versão 4.1                             | .0 - Build: 20160721193                                                             |

3.3 - Escolher a Aba "Aditivos/Inserir":

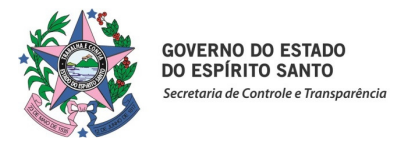

| https://sigefes.sefaz.es.gov.br/                                       | /Sip × +                             |                                 |                                 |                         |                                                                                                    |                 |                | - 0       | x         |
|------------------------------------------------------------------------|--------------------------------------|---------------------------------|---------------------------------|-------------------------|----------------------------------------------------------------------------------------------------|-----------------|----------------|-----------|-----------|
| (i) A https://sigefes.sefa                                             | az. <b>es.gov.br</b> /Siplag4/faces/ | execucao/contratoConvenio/conve | ioEdit.jsp                      | C Q Pesqu               | isar                                                                                                    | ☆ 自             | •              | Â         | ≡         |
| SIGEFES Sistema                                                        | Integrado de Ge                      | stão das Financas Púl           | licas do Espírito Santo         |                         |                                                                                                    |                 | Página Ini     | ial Ajud  | la   Sair |
| sistemaintegrado de gestilo das<br>finançais públicas do expirto santo |                                      |                                 |                                 |                         | Seja hem vindo(a). Cizelli Ba                                                                                                    | iocco Martine d | a Souza        |           | .0GUS     |
| Planejamento Execuça                                                   |                                      | Contabilidado Contrato          | s o Convânios                   |                         |                                                                                                    | IOCCO MULTINO U | 1045 men:      | agens nã  | o lidas   |
| Execução orçanientaria                                                 | Execução Financeira                  | Contabilidade                   | s e convenios                   |                         | Dura Zan Carbolina C                                                                                                    |                 |                |           | -1        |
| Alterar Convênio                                                       |                                      |                                 |                                 |                         | Execução > Contratos e C                                                                                                    | onvenios > Conv | enio > Altera  | Convenio  | ,         |
| Dados Gerais                                                           |                                      |                                 |                                 |                         |                                                                                                    |                 | Ati            | /a 🔽 🤺    | <u> </u>  |
| Número                                                                 | Automático 140270                    |                                 |                                 |                         |                                                                                                    |                 |                |           |           |
| * Nún                                                                  | nero Original 079/2014               | Convênio já                     | registrado                      |                         |                                                                                                    |                 |                |           |           |
|                                                                        | Nome 65542622                        |                                 |                                 |                         |                                                                                                    |                 |                |           | 11        |
| * Unid                                                                 | ade Gestora 360101 🔍 🗨               | SEDURB                          |                                 |                         |                                                                                                    |                 |                |           |           |
| *                                                                      | Repeficiário 2179663600015           |                                 | AL DE ÁGUA DOCE DO NORTE        |                         |                                                                                                    |                 |                |           |           |
|                                                                        | Evenuter                             |                                 | AL DE AGOA DOCE DO NORTE        |                         |                                                                                                    |                 |                |           |           |
| * Domicilio do                                                         | Papaficiária 021 0192 00             |                                 |                                 |                         |                                                                                                    |                 |                |           |           |
| Tas de                                                                 | Benendario 021 - 0182 - 00           | 7                               |                                 |                         |                                                                                                    |                 |                |           |           |
| States and States                                                      | goodeegaateerse                      |                                 |                                 |                         |                                                                                                    |                 |                |           |           |
| Detalhament Ad                                                         | itivos nidades Ges                   | toras permitidas                |                                 |                         | and the second second se | _               |                |           |           |
| Conteúdo                                                               | A COLOR DE LA CALLER DE LA CALLER    |                                 |                                 |                         | Inserir Inserir                                                                                                    | r 🔘 Visualizar  | Excluir        |           |           |
| Aditivo                                                                | Tipo de aditivo                      | Início da Vigência              | Fim da Vigência                 | Data da publicação      | Valor                                                                                                    | Ativo           |                |           | 11        |
| Nao na úados para esta consu                                           | uita.                                |                                 |                                 |                         |                                                                                                    |                 |                |           |           |
|                                                                        |                                      |                                 |                                 |                         |                                                                                                    |                 |                |           |           |
|                                                                        |                                      |                                 |                                 |                         |                                                                                                    |                 |                |           | -         |
|                                                                        |                                      |                                 |                                 |                         | 📥 Imprimir 🛛 🍘 Confirma                                                                                                    | r 💦 Cancela     | r   🕞 H        | istórico  | Ĩ         |
| 1                                                                      |                                      |                                 |                                 |                         |                                                                                                    | •               |                |           |           |
|                                                                        |                                      |                                 |                                 |                         |                                                                                                    |                 | _              | _         |           |
| ua sessão expira em: 30:00                                             |                                      |                                 | Logus Tecnologia © 2014 - Todos | os direitos reservados. |                                                                                                    | Vers            | io 4.1.0 - Bui | d: 201607 | 721193    |

3.4 - Preencher as devidas informações do termo aditivo assinado, e Clicar na opção "OK" para confirmar as informações;

| https://sigefes.sefaz.es.gov.br/Sip × +                                                                                                    |                                                                                                    |                                                                                                    |                            |                                                | _ 0                                             | ×                                     |
|----------------------------------------------------------------------------------------------------|----------------------------------------------------------------------------------------------------|----------------------------------------------------------------------------------------------------|----------------------------|------------------------------------------------|-------------------------------------------------|---------------------------------------|
| () A https://sigefes.sefaz.es.gov.br/Siplag4/faces/execucao/cont                                                                                                    | ratoConvenio/convenioEdit.jsp                                                                                   | C                                                                                                    | <b>Q</b> Pesquisar         | ☆ 自 ♥                                          | ↓ 俞                                             | =                                     |
| Sistema Integrado de Gestão das           Planejamento         Execução         Apolo         Administração           Execução         Orçamentária         Execução Financeira         Contabil                                                                                                    | Finanças Públicas do Esp<br>Relatórios<br>dade Contratos e Convênios                                            | pírito Santo                                                                                                    | Seja bem vindo(a), Gizelli | Página<br>I Baiocco Martins de Souza<br>1045 m | Inicial   Aju<br>Leg<br>Exercico<br>ensagens no | da   S<br>LOGL<br>cio 201<br>ão lidas |
| Alterar Convênio                                                                                                    |                                                                                                    |                                                                                                    | Execução > Contrato        | s e Convênios > Convênio > Alte                | erar Convên                                     | io                                    |
| Dados Gerais Número Automático 140270 * Número Original 079/2014 Número Original 079/2014 Número Original 079/2014 Número Statesca 360101  SEDURIS In Papel da UG na celebração do convieno © Concedente © Beneficiário * Beneficiário 31796626000180 Executor * Domicilo do Beneficiário 021 - 0182 - 0023830102 - Tipo de Transferência Convieno ♥ Detalhamento Aditivos Unidades Gestoras pero Conteúdo Aditivo Tipo de aditivo ini | Convênio já registrado<br>serir Aditivo<br>Código 01*<br>Data de inicio da vigênda<br>Valor concessão<br>Objeto | Exemplo: 29/11/1998<br>Informe uma data entre 01/05/2015 e 0:<br>Usas us posurospor<br>Data do fim da vigência<br>Valor da contrapartida | D1/05/2015.                | iterar 🙍 Visualizar 🍟 Excl<br>Ativo            | uir                                             | н                                     |
| 4                                                                                                    |                                                                                                    |                                                                                                    | İmprimir 🖉 Confi           | rmar 💽 Cancelar 🧲                              | ) Histórico                                     |                                       |

3.5 - Para finalizar ratificar as informações clicando no campo "sim ou não";

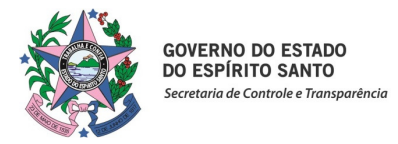

| ttps://sigefes.sefaz.e                    | es.gov.br/Sip × -                                                                                                    | ÷                                                                                                    |                                       |                          |                                                          |                                               |              |           |             |                |          |                  |                   |                        |                       |
|-------------------------------------------|----------------------------------------------------------------------------------------------------|----------------------------------------------------------------------------------------------------|---------------------------------------|--------------------------|----------------------------------------------------------|-----------------------------------------------|--------------|-----------|-------------|----------------|----------|------------------|-------------------|------------------------|-----------------------|
| ) (i) 🔒 🛛 https://sig                     | gefes.sefaz. <b>es.gov.br</b>                                                                                                    | /Siplag4/faces/execuca                                                                                                    | o/contratoConveni                     | o/convenioEdit.jsp       |                                                          |                                               | C Q          | Pesquisar |             |                | r.       |                  |                   | + -                    | â                     |
| GEFES Sis                                 | stema Integr<br>Execução Ap                                                                                                    | ado de Gestão                                                                                                    | das Finança<br>ão Relatório           | s Públicas o             | do Espírito Sant                                         | to                                            |              | Seja l    | oem vindo(a | ), Gizelli Bai | occo M   | artins d         | Página<br>e Souza | Inicial  <br>L<br>Exer | Ajuda<br>Lc<br>rcício |
| Alterar Convê                             | nio                                                                                                    | ao Financeira Co                                                                                                    | intabilidade                          | Contratos e Conve        | enios                                                    |                                               |              |           | Execução >  | Contratos e C  | onvênio: | s > Conv         | ênio > Alti       | erar Con               | ivênio                |
| Dados Gerais<br>Papel da UG na ce<br>* Do | Número Automático<br>* Número Original<br>Nome<br>* Unidade Gestora<br>elebração do convênio<br>elebração do convênio<br>Executor<br>De de Transferênda<br>Tripo de Transferênda | 140182<br>001/2014<br>63578301<br>100101 CASA<br>@ Concedente Benef<br>27174093000127<br>021 - 0110 - 23041106<br>Convenio ~ | CTVIL<br>idária<br>CONVENIO SCV/001/2 | A MUNICIPA 🗼 Ate<br>2014 | nção<br>erteza que deseja salv<br>ia do aditivo não será | ar? A edição dos valores o<br>mais permitida. | NU           |           |             |                |          |                  |                   | Ativa 🔽                |                       |
| Conteúdo<br>Aditivo                       | Tipo de aditivo                                                                                                    |                                                                                                    | Início da Vigência                    |                          | Sim Não                                                  |                                               | la publicaçã | ío        | Valor       | Altera         |          | risualizar<br>At | Texc<br>Tivo      | luir                   | ]                     |
| 02*                                       | Financeiro                                                                                                    |                                                                                                    | 01/07/2015                            |                          | 30/10/2015                                               |                                               |              |           | 2.000,      | 00             |          | Si               | m                 |                        |                       |
|                                           |                                                                                                    |                                                                                                    |                                       |                          |                                                          |                                               |              | *         | Imprimir    | 🕜 Confirmar    | E        | Cancela          | ar 🧲              | ) Históri              | со<br>со              |
|                                           |                                                                                                    |                                                                                                    |                                       |                          |                                                          |                                               |              |           |             |                |          |                  |                   |                        |                       |

3.6 – <u>Nota</u>: Para os aditivos que tratam de <u>decréscimo de valor</u>, utilizar o sinal negativo antes do mesmo nos campos **"Valor Concessão"** ou **"Valor da Contrapartida"**, conforme o caso, e para <u>alteração de cláusula</u>, descrever no campo **"Objeto"** as devidas alterações.

#### 4. Para Cancelamento

4.1- Para inativação do registro no SIGEFES, após selecionar uma das opções de consulta no campo "FILTRO", marcar a linha correspondente e clicar no campo "**Excluir**", confirmando em seguida se deseja realmente excluir o

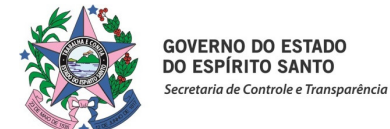

#### registro;

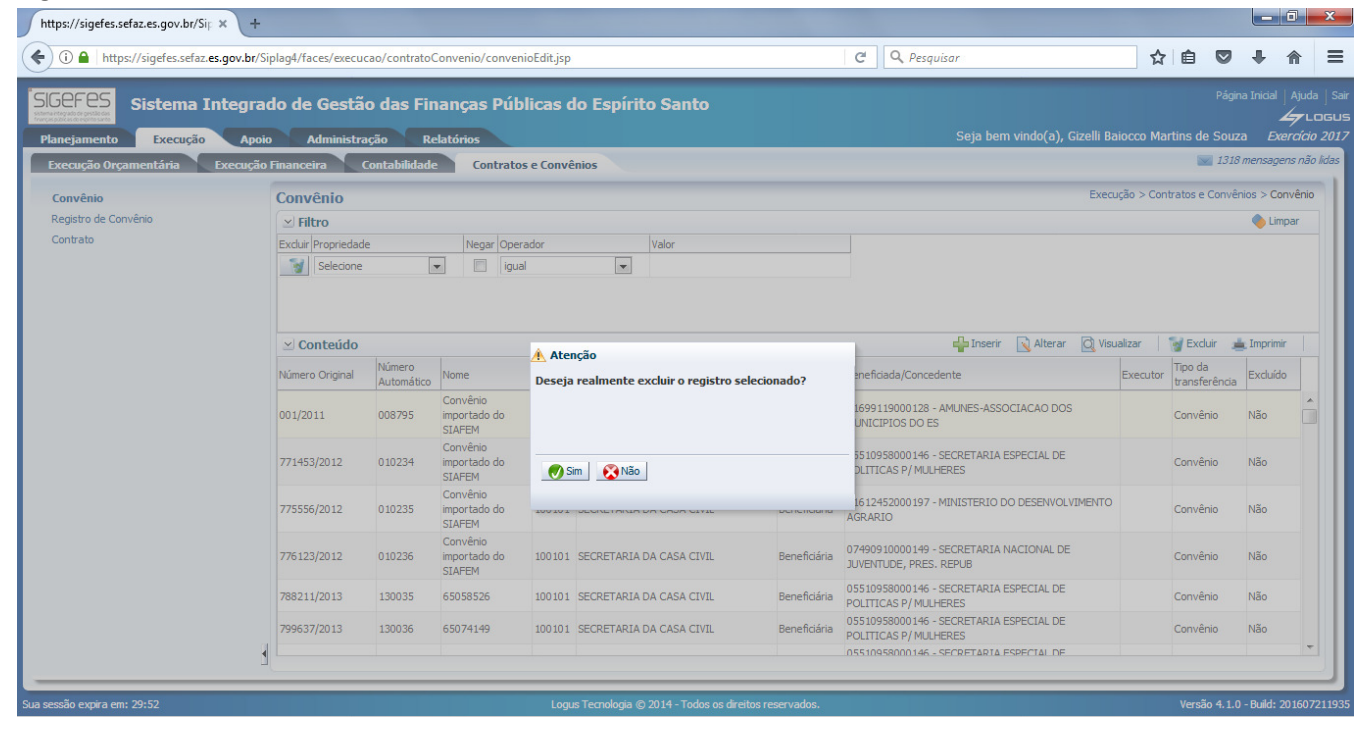